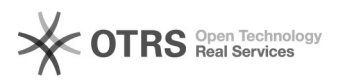

## [CNIEP] Cadastrar, Alterar e Inativar Estabelecimentos Prisionais

28/09/2024 14:20:24

## Imprimir artigo da FAQ

| Categoria:                                                                                                    | Núcleo de Sistemas - DMF::CNIEP-Geopresídios | Votos:              | 1                        |
|----------------------------------------------------------------------------------------------------|----------------------------------------------|---------------------|--------------------------|
| Estado:                                                                                                    | public (all)                                 | Resultado:          | 100.00 %                 |
|                                                                                                    |                                              | Última atualização: | Qua 03 Abr 17:28:50 2024 |
|                                                                                                    |                                              |                     |                          |
| Palavras-chave                                                                                                    |                                              |                     |                          |
| estabelecimentos cadastrar alterar inativar                                                                                                    |                                              |                     |                          |
|                                                                                                    |                                              |                     |                          |
| Sintoma (público)                                                                                                    |                                              |                     |                          |
| OBJETIVO                                                                                                    |                                              |                     |                          |
| O documento visa instruir o cadastro, alterar e inativar estabelecimentos<br>prisionais.                                                                                                    |                                              |                     |                          |
| Problema (público)                                                                                                    |                                              |                     |                          |
| Não se aplica.                                                                                                    |                                              |                     |                          |
|                                                                                                    |                                              |                     |                          |
| Solução (público)                                                                                                    |                                              |                     |                          |
| Gerenciamento de estabelecimentos prisionais no Cadastro Nacional de Inspeções<br>em Estabelecimentos Penais - CNIEP                                                                                                    |                                              |                     |                          |
| Para executar as seguintes ações o usuário deverá estar logado no ambiente<br>corporativo no Conselho Nacional de Justiça, disponível em<br>[1]http://www.cnj.jus.br/corporativo, e acessar o Cadastro Nacional de<br>Inspeções em Estabelecimentos Penais - CNIEP, com o perfil de Administrador<br>Regional. |                                              |                     |                          |
| Caso não haja usuário com este perfil no tribunal, o acesso pode ser concedido pelo servidor do tribunal com perfil de Administrador regional do SCA.                                                                                                    |                                              |                     |                          |
| 1 Cadastrar estabelecimento penal:                                                                                                    |                                              |                     |                          |
| Ao acessar o CNIEP, posicione o indicador do mouse sobre a opção Cadastrar, e<br>clique sobre a opção Estabelecimento Penal:                                                                                                    |                                              |                     |                          |
| Preencha os campos indicados, os campos telefone e e-mail são igualmente<br>importantes de serem preenchidos, e a Natureza do Estabelecimento, após clique<br>em Cadastrar Estabelecimento:                                                                                                    |                                              |                     |                          |
| 2 Inativar estabelecimento penal                                                                                                    |                                              |                     |                          |
| Ao acessar o CNIEP, posicione o indicador do mouse sobre a opção Pesquisar, e<br>clique sobre a opção Estabelecimento Penal:                                                                                                    |                                              |                     |                          |
| Utilizando os campos disponíveis efetue e busca pelo estabelecimento:                                                                                                    |                                              |                     |                          |
| Clique sobre o nome do estabelecimento para acessar o seu cadastro:                                                                                                    |                                              |                     |                          |
| Clique em Alterar Informações:                                                                                                    |                                              |                     |                          |
| No campo Situação, selecione Inativo, para inativar o estabelecimento e clique<br>em Alterar:                                                                                                    |                                              |                     |                          |
| [1] http://www.cni.jus.br/c                                                                                                    | orporativo                                   |                     |                          |